# ้วิธีการติดตั้ง และใช้งาน Zoom เบื้องต้น

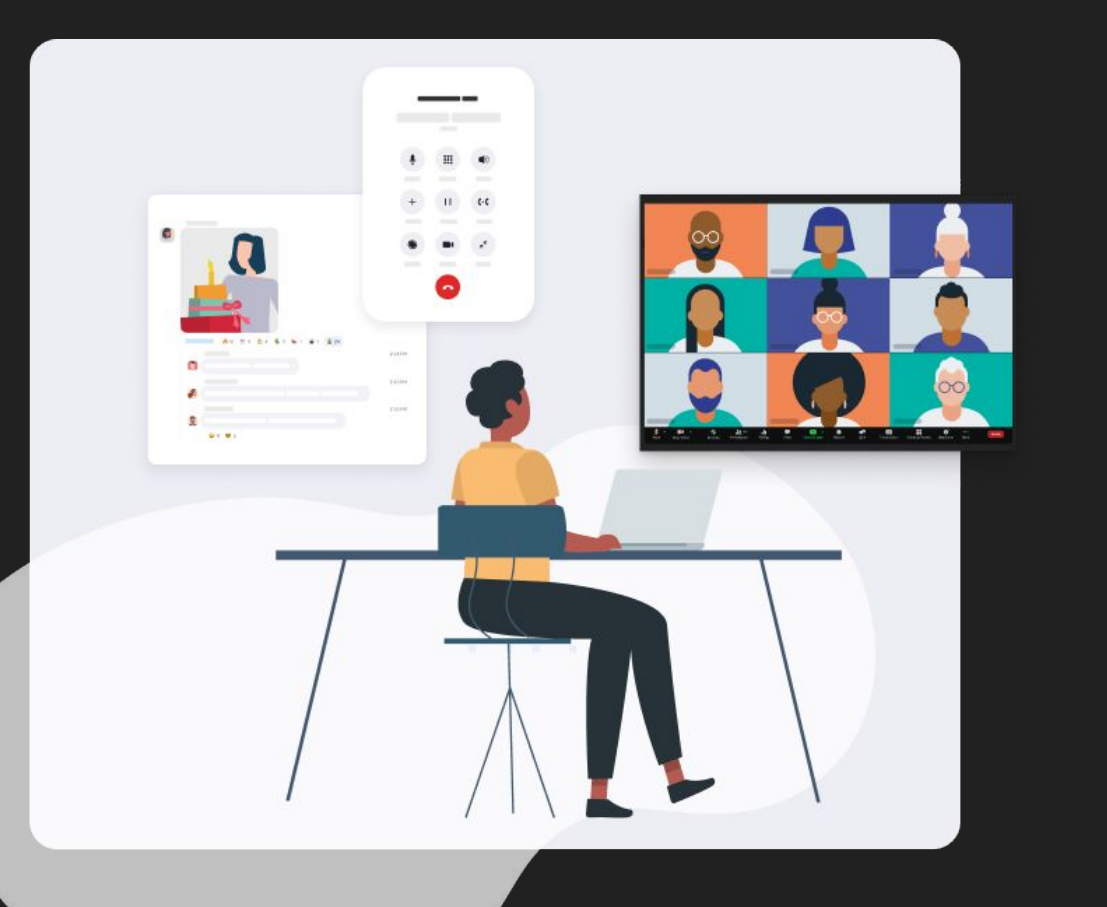

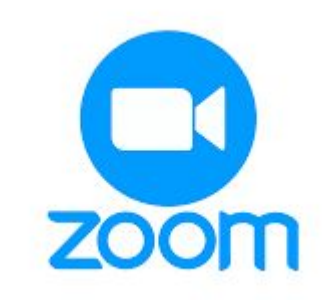

1. วิธีการติดตั้ง Zoom : สำหรับการ ใช้งานบนคอมพิวเตอร์ ดาวน์โหลด Zoom ได้ที่ http://zoom.us/download หาก ใช้งานบนมือถือ สามารถดาวน์โหลดแอปพลิเคชั่น Zoom ได้จาก App Store , Google Play จากนั้นเลือก Sign Up, It's Free เพื่อสร้างบัญชีผู้ใช้งาน

GIGN UP. IT'S FREE

(?) Help

|                                                            |                                                                              | REQUEST A DI  |
|------------------------------------------------------------|------------------------------------------------------------------------------|---------------|
| Start a Meeting<br>Start or join a video meeting on the go | ZOOM SOLUTIONS - PLANS & PRICING CONTACT SALES JOIN A MEETING                | HOST A MEET   |
|                                                            | We have developed resources to help you through this challenging time. Click | here to learn |
|                                                            | In this together.<br>Keeping you connected<br>wherever you are.              |               |
| Join a Meeting                                             | Check out our Privacy Policy.                                                |               |
| Sign Up Sign In                                            |                                                                              | 6             |
|                                                            |                                                                              |               |

<mark>2. วิธีการเข้าใช้งาน</mark> : ผู้เข้าร่วมสัมมนาไม่จำเป็นต้องลงทะเบียนหรือเข้าสู่ระบบ แค่ติดตั้ง Zoom บน อุปกรณ์ของคุณ เลือก Join จากนั้นระบุ meeting ID หรือ ลิงค์การประชุม ที่ได้รับจากผู้จัดงาน ใส่ชื่อ นามสกุลจริงของคุณ จากนั้นกด Join ด้านล่าง เป็นอันเสร็จสิ้น

|               | +            |  |
|---------------|--------------|--|
| New Meeting 🗸 | Join         |  |
| <b>19</b>     |              |  |
| Schedule      | Share screen |  |
|               |              |  |

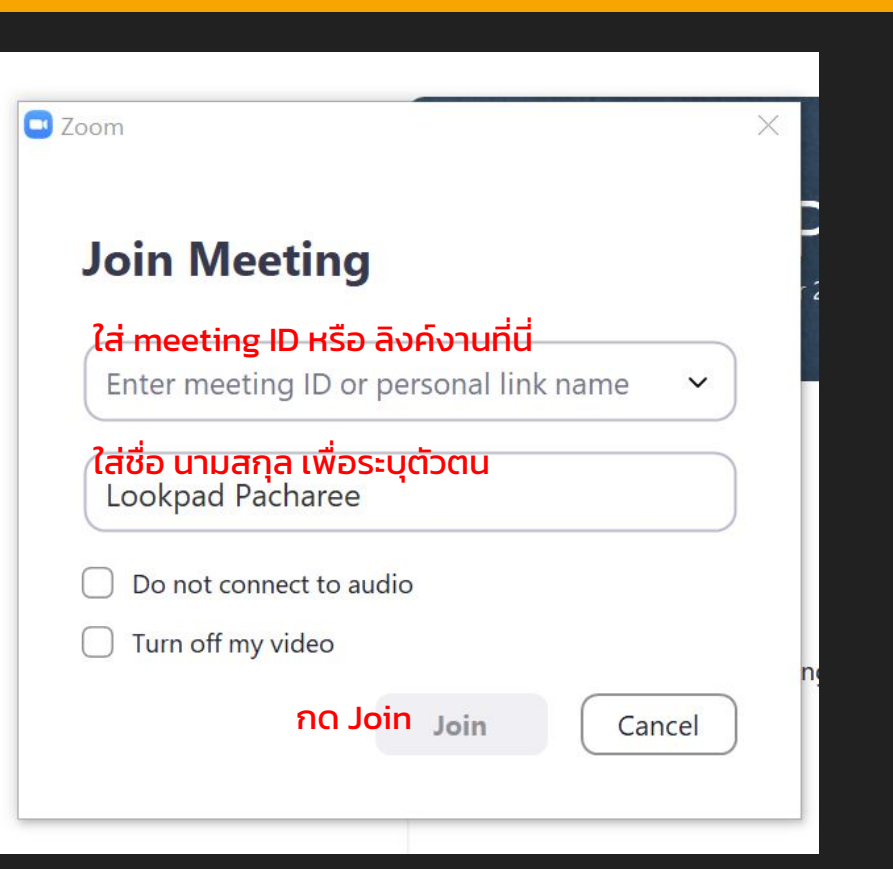

3. วิธีการปิด-เปิดไมค์ : วิธีการ ปิดไมค์ ให้เอาเมาส์คลิกไปที่ไอคอนไมค์ จะมีเครื่องหมายขีดฆ่าสีแดงป รากฎขึ้น แปลว่าไมค์ถูกปิดอยู่ หากต้องการเปิดไมค์เพื่อร่วมสนทนา ให้กดที่ไอคอนไมค์อีกครั้ง เครื่องหมายขีดฆ่าสีแดงหมายไป แปลว่าเปิดไมค์

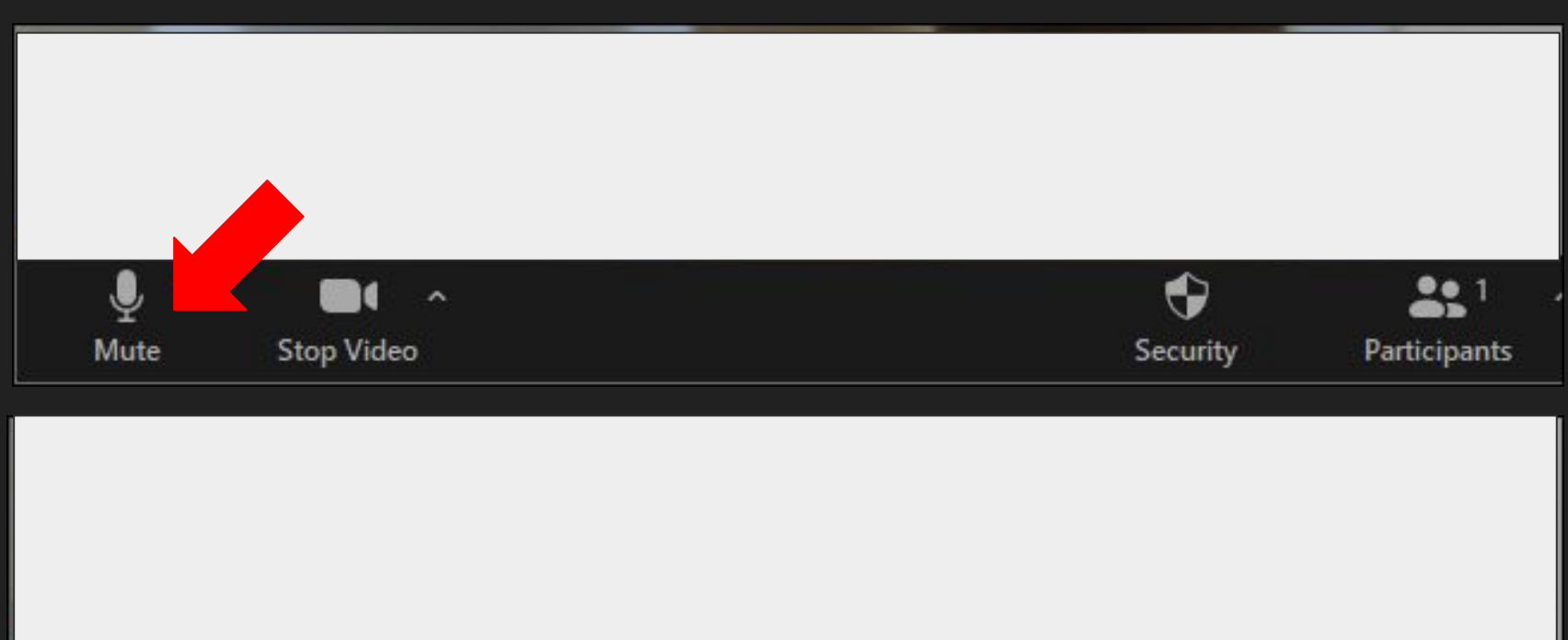

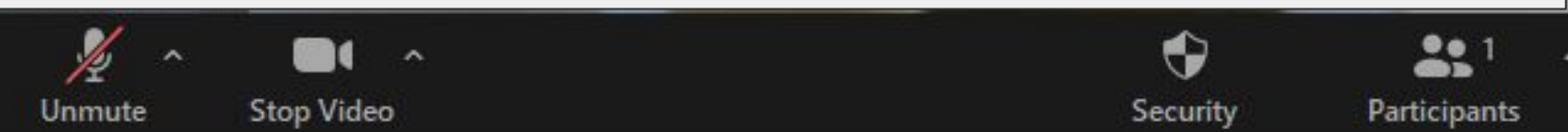

4. วิธีการปิด-เปิดกล้อง : หากต้องการ ปิดกล้อง ให้คลิกที่ไอคอนกล้อง หากเป็นเครื่องหมายขีดฆ่าสี แดงแปลว่ากล้องปิด หากต้องการเปิดกล้อง คลิกที่เดิมอีกครั้ง เครื่องหมายขีดฆ่าสีแดงหายไป หน้า ของคุณจะปรากฏขึ้นบนจอ

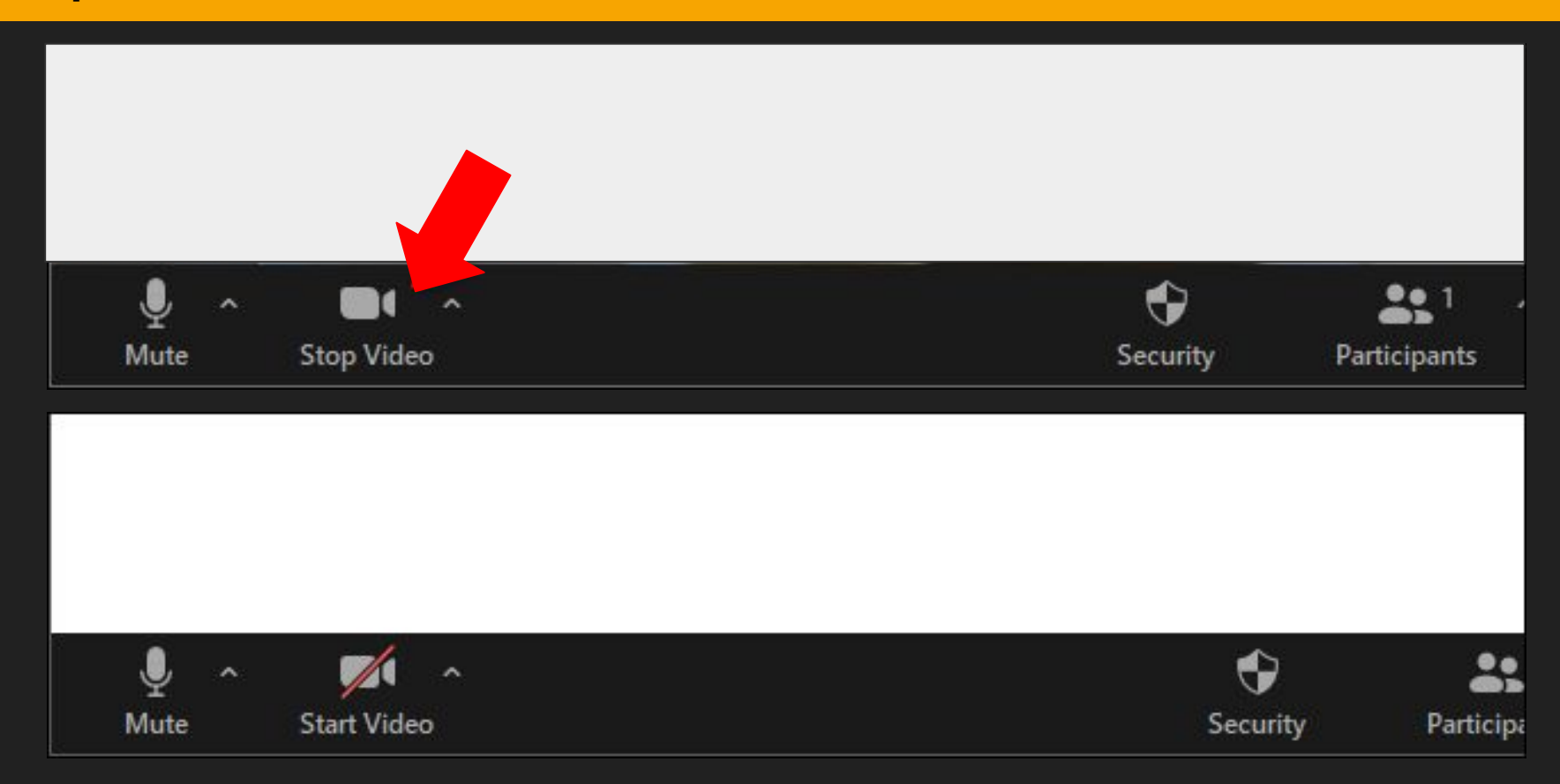

### คำแนะนำสำหรับมือใหม่หัดใช้ Zoom

## <u>เปลี่ยนภาพพื้นหลังได้ !</u>

### ไปที่ Virtual Background หรือกดไปที่เมนู [ ^ ] ของวิดีโอ และเลือก Choose a Virtual Background ก็จะสามารถเปลี่ยนพื้นหลังได้

#### เมื่อต้องการออกจากสัมมนา กด "Leave Meeting"

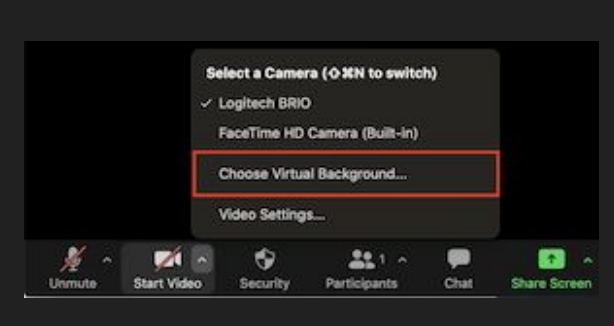

| General            |                           |
|--------------------|---------------------------|
| 🖸 Video            | T                         |
| Audio              | a                         |
| T Share Screen     |                           |
| C Phone            |                           |
| 💭 Chat             |                           |
| Notifications      |                           |
| Virtual Background | Choose Virtual Background |
| O Recording        |                           |
| Advanced Feature   | None                      |
| Statistics         |                           |
| Feedback           |                           |
| Keyboard Shortcuts |                           |
| Accessibility      |                           |
|                    | I have a green screen ⑦   |

ในระหว่างการสัมมนา ควรปิดไมค์เพื่อป้องกัน การรบกวนผู้อื่นเสมอ

ควรตั้งชื่อที่ใช้ในการสนทนา เป็นชื่อ-สกุล จริง